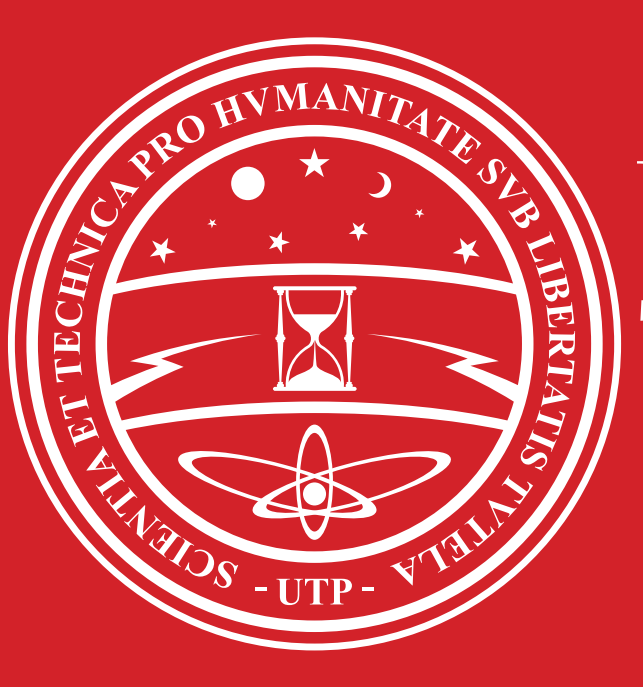

Universidad Tecnológica de Pereira

# **Centro de Recursos** Informáticos y Educativos

Se desplegará una nueva pestaña en la cual se deberán escribir su cuenta de correo completa incluyedo @utp.edu. **co** y la contraseña con la que accedió al portal estudiantil

Google

## Una cuenta. Todo Google.

Inicia sesión para acceder a Gmail

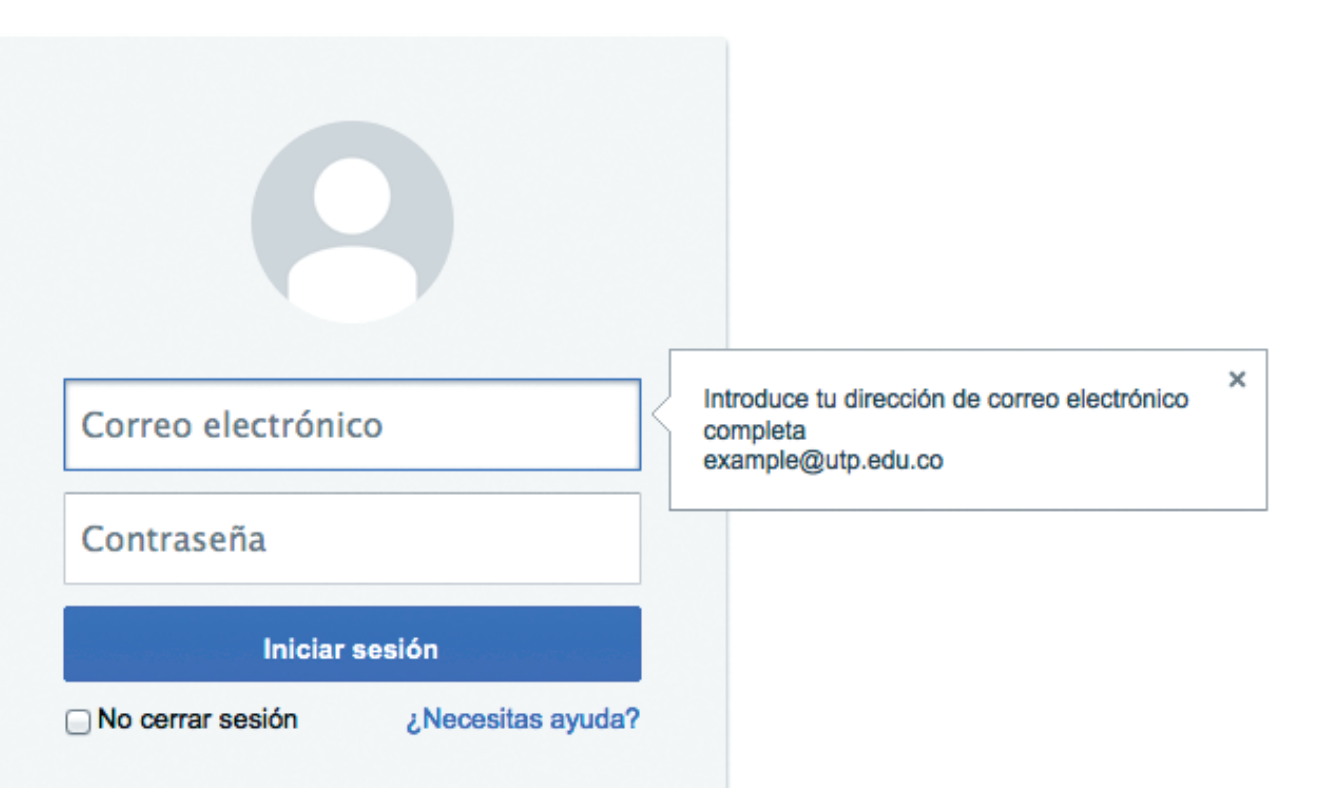

Creación de Correo Electrónico Institucional Estudiantes **PASO 4:** 

siguiente:

Ingrese a la página: <u>www.utp.edu.co</u>, después diríjase a Mi UTP Académico y de clic sobre el link de Portal Estudiantil.

PASO 1:

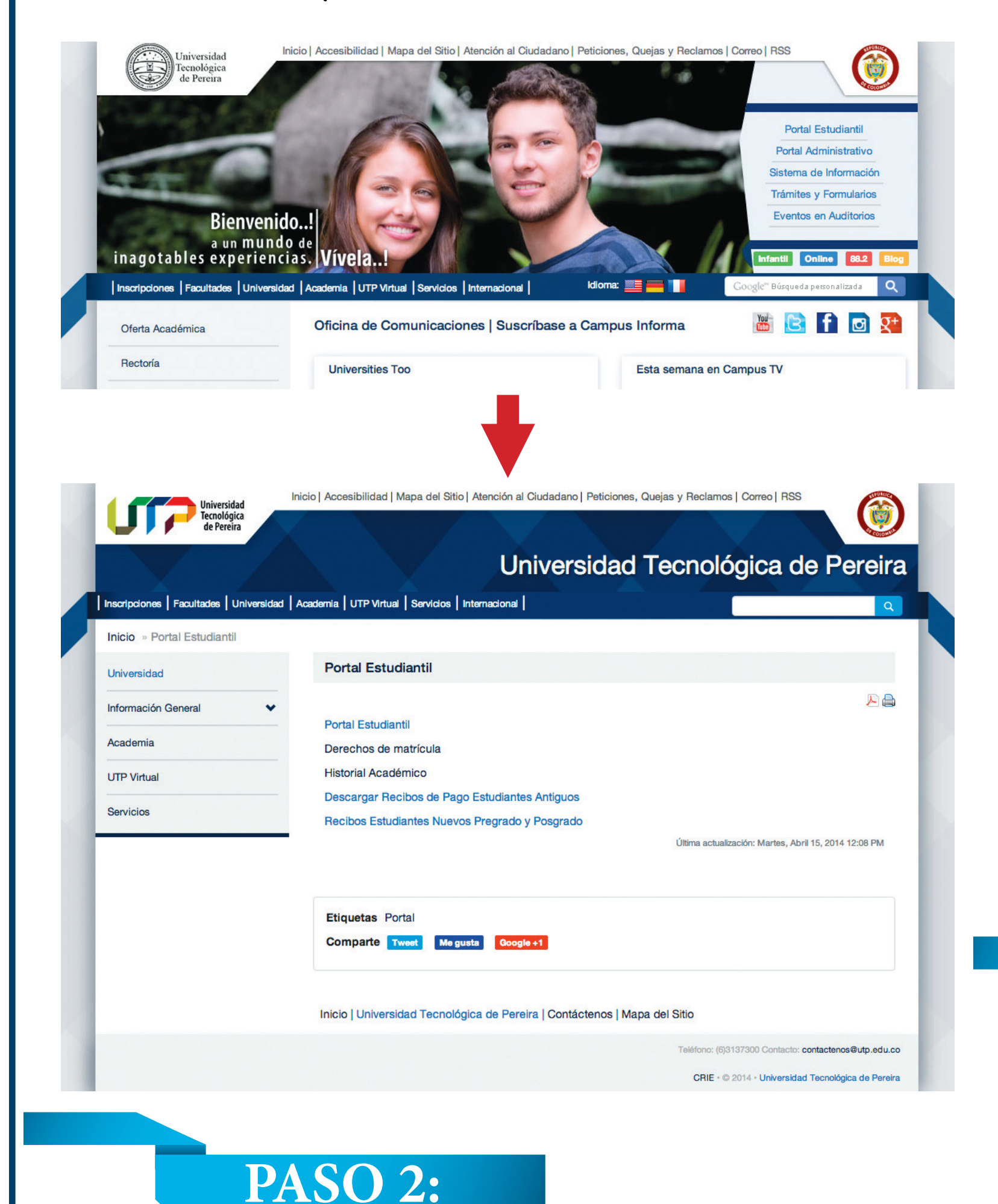

A continuación ingrese el código (la cédula o Tarjeta de **Identidad**), la clave correspondiente y de clic en el botón Ingresar. Si es la primera vez o no recuerda la clave lea las instrucciones de acceso.

*del usuario sin el @utp.edu.co*) y por último de clic en el botón Crear Correo.

Cree su correo en la casilla de Usuario (*solo el nombre* 

Lea cuidadosamente la nota IMPORTANTE, la

cual especifica las recomendaciones a seguir para la

Se desplegará una nueva pestaña en la cual debe hacer lo

creación exitosa de su correo.

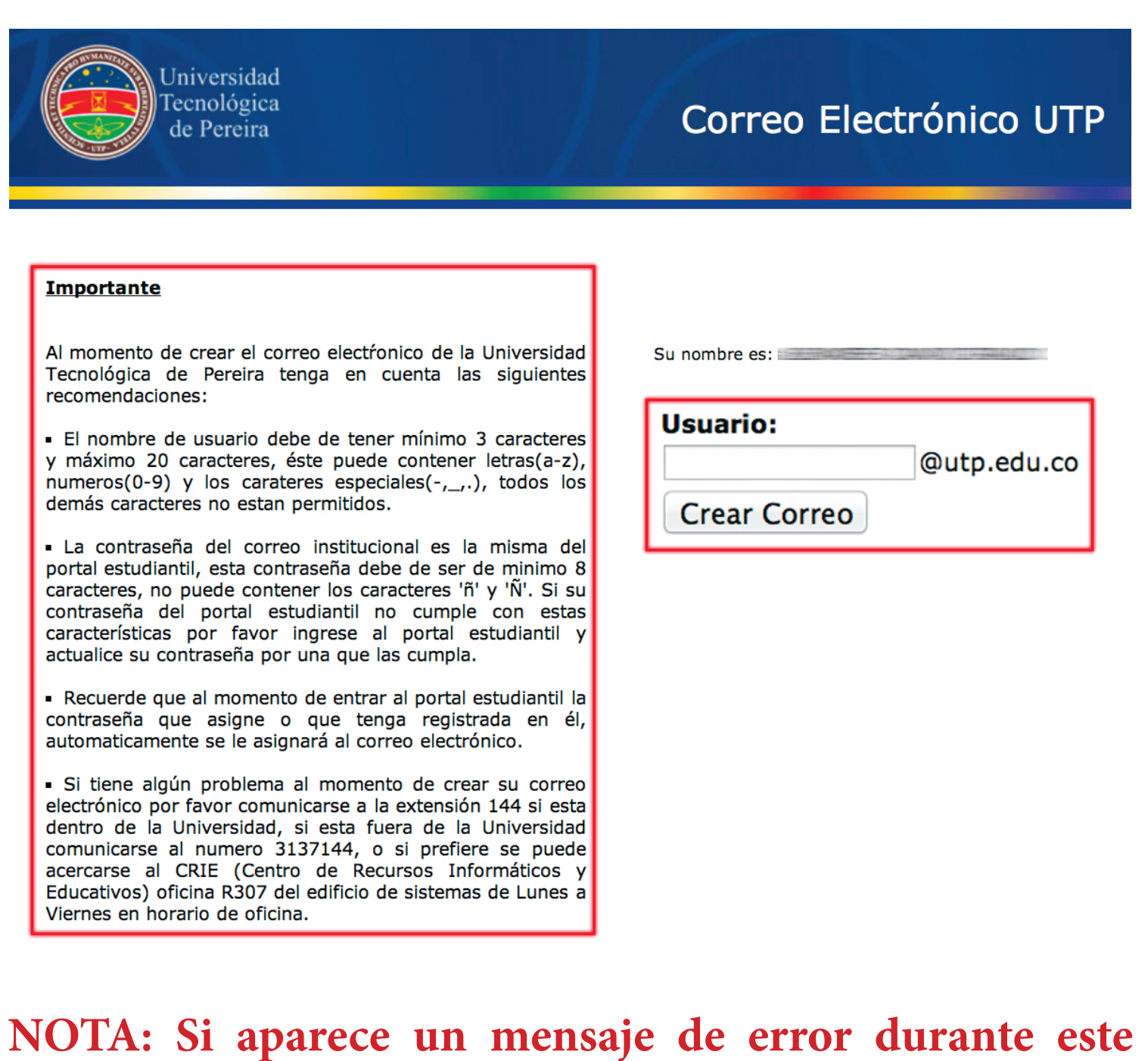

proceso, se debe a que usted no tuvo en cuenta algunas de las recomendaciones importantes que están al lado izquierdo de la ventana.

### PASO 5:

Si la creación del correo fue exitosa deberá aparecer la venta con la siguiente información.

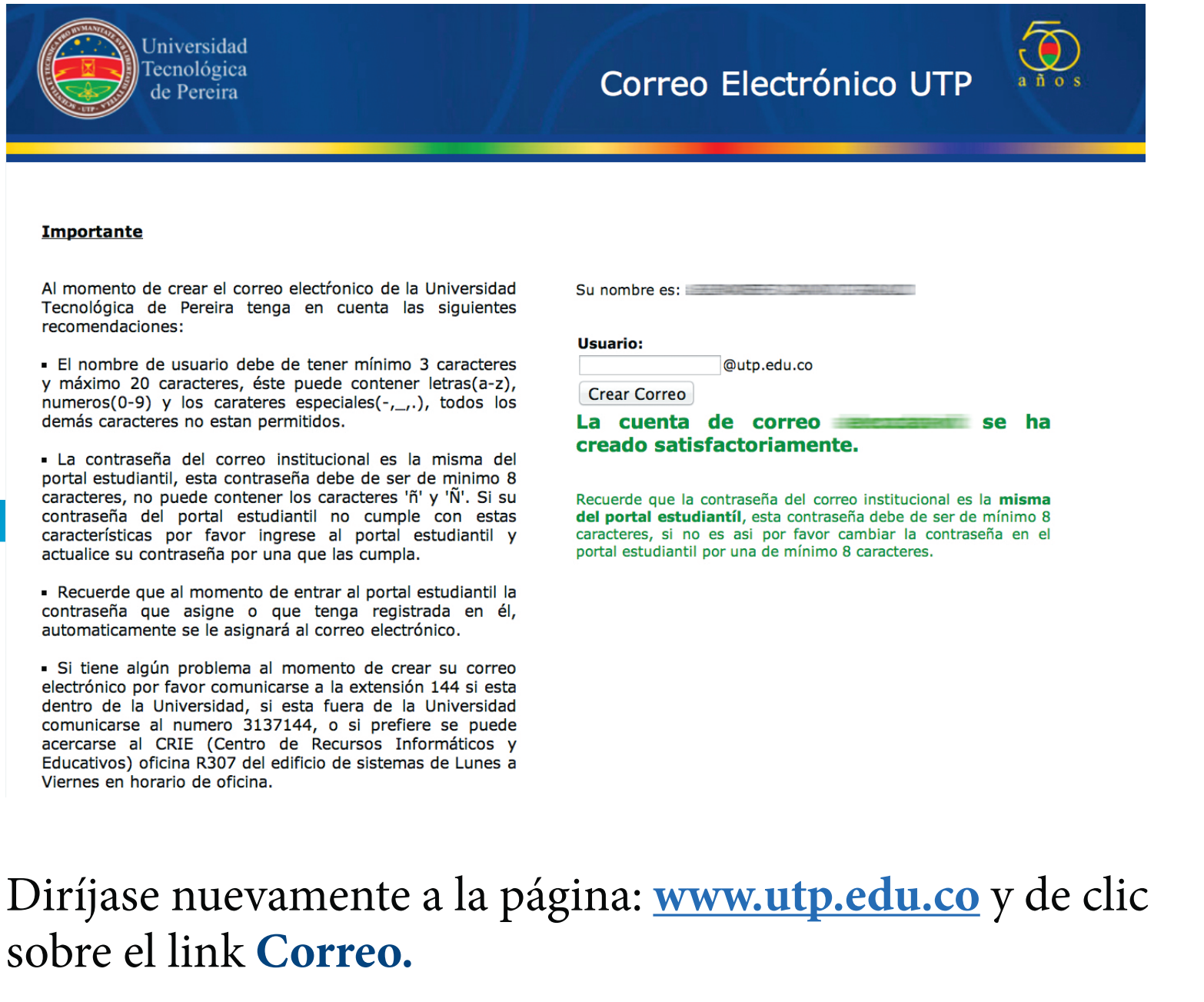

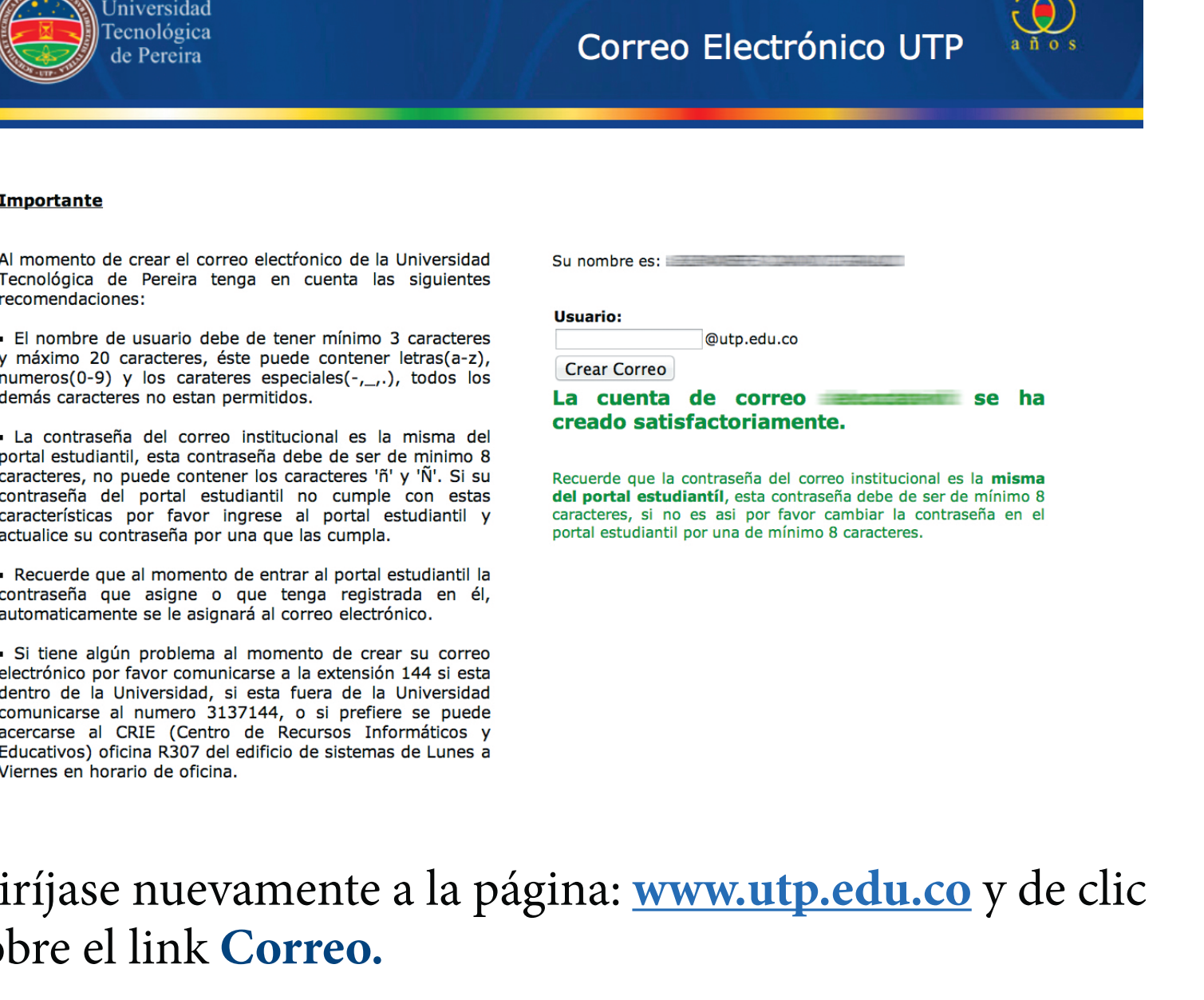

Crear una cuenta Una sola cuenta de Google para todos los servicios de Google

8 🖂 🛆 🗈 🥺 🕨 8

Se abrirá una nueva ventana, la cual da la bienvenida a su cuenta en la cual están las condiciones de servicios de cuentas Google.

**PASO 8:** 

Diríjase a la parte inferior de la ventana, en el campo vacío coloque las letras de la imagen que se observan (no se distingue entre mayúsculas y minúsculas) y por último de clic sobre el botón Acepto, ir a mi cuenta.

1. USE OF SERVICES

Google Inc., its subsidiaries and affiliated companies, including your domain administrator ("Google") offer Google services to you, provided that you are of legal age to form a binding contract and are not a person barred from receiving services under the laws of the United States or other applicable jurisdiction. In order to access certain services, you may be required to provide current, accurate identification, contact, and other information as part of the registration process and/or continued use of Google

Google has made its services available to organizations using Google Apps. In addition to the core suite of messaging and collaboration applications, you may access many Google services ("Additional Services") using your @utp.edu.co account. Your utp.edu.co administrator determines which Additional Services you may access using your account. For tips about using your new account, visit the Google Help Center.

Please be aware that when you use Google services, your domain administrator will have access to your @utp.edu.co account information, including your email. You can learn more here, or by consulting your domain administrator's privacy policy, if one exists. You can choose to maintain a separate account for your personal use of any Google services, including email. If you have multiple Google accounts, the username that appears at the upper right corner of most Google services will help you ensure that you're using the intended account.

The Additional Services are provided by Google to you under these terms of service and privacy policy. Certain Additional Services may also have service-specific terms. If your domain administrator enables any of the Additional Services, Google will treat your use of any of the Additional Services as acceptance of the applicable service-specific terms.

Click "Accept" below to indicate that you understand the changes to your account and agree to the Google Terms of Service and the Google Privacy Policy for your use of Additional Services.

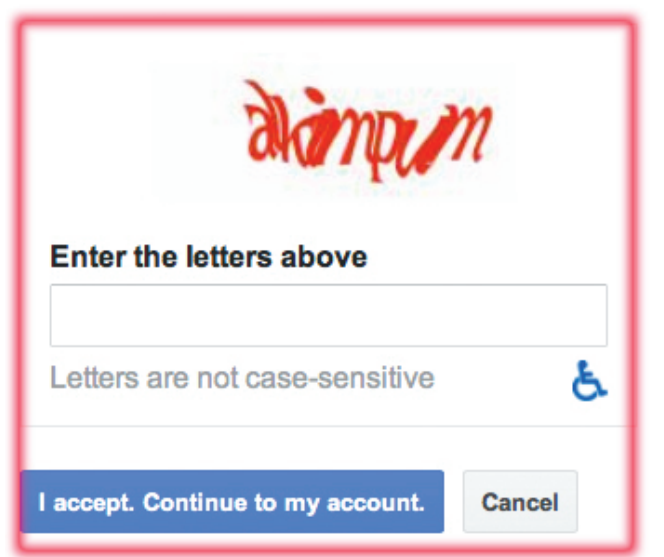

| Historial académico                                                    | Ingreso Portal : UTP Académico                                                                                                    | Al mome<br>Tecnológ<br>recomen                                                                  |  |  |  |  |
|------------------------------------------------------------------------|----------------------------------------------------------------------------------------------------|-------------------------------------------------------------------------------------------------|--|--|--|--|
| Asignaturas<br>semipresenciales y<br>virtuales para<br>estudiantes UTP | Usuario<br>Clave<br>Olvidó su Clave? - Ayuda                                                                                                    | <ul> <li>El nom<br/>y máxim<br/>numeros<br/>demás c</li> </ul>                                  |  |  |  |  |
|                                                                        | ✓ Ingresar × Salir                                                                                                    | <ul> <li>La cor<br/>portal es<br/>caractere<br/>contrase<br/>caracterí<br/>actualice</li> </ul> |  |  |  |  |
|                                                                        | Si es la primera vez que ingresa, la clave es su fecha de nacimiento, por favor digítela con el "/" tal y como esta en el ejemplo dd/mm/yyyy), donde: |                                                                                                 |  |  |  |  |
|                                                                        | dd = día / mm = mes / yyyy = año<br>ejemplo: 24/12/1984 (Dia 24, mes 12 , año 1984).                                                                  |                                                                                                 |  |  |  |  |
|                                                                        | Si al intentar ingresar su fecha de nacimiento no puede ingresar, pruebe colocando en formato mm/dd/yyyy (mes/día/año).                               | acercarse<br>Educative                                                                          |  |  |  |  |
|                                                                        | Nota: Una vez asignada una clave, su fecha de nacimiento no servirá como ingreso y deberá proporcionar la clave adecuada.                             | Viernes                                                                                         |  |  |  |  |
|                                                                        | En caso de Olvidar su clave deberá presentarse con su carnet en el edificio de Sistemas en la ventanilla al lado del<br>Cajero de Davivienda.         | Diríja<br>sobre                                                                                 |  |  |  |  |
|                                                                        |                                                                                                    |                                                                                                 |  |  |  |  |

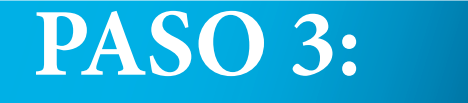

Al ingresar con éxito a nuestro portal de clic en el link: Creación de Correo Institucional.

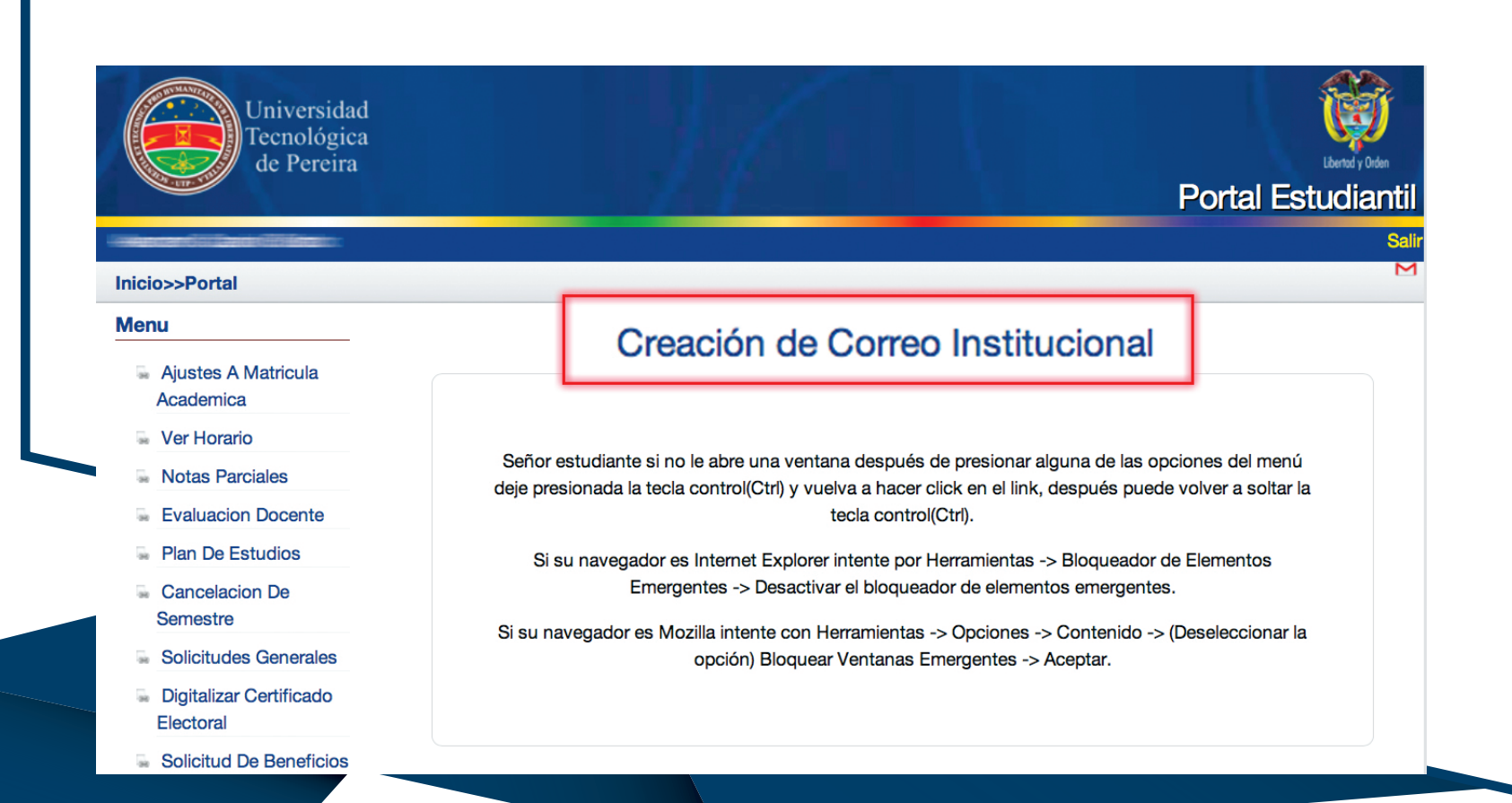

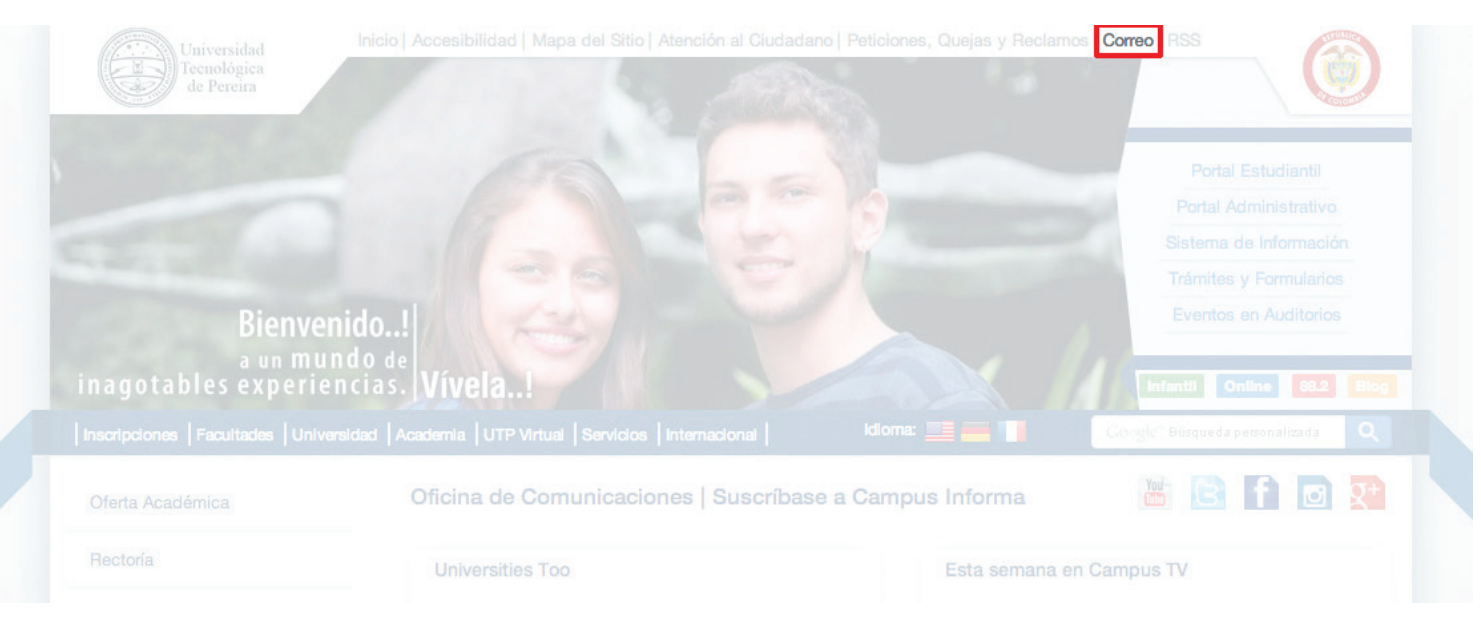

#### NOTA:

Si no se pudo acceder con éxito al correo electrónico se debe colocar nuevamente las letras que aparecerán en una nueva imagen.

#### **PASO 9:**

Por último aparecerá su bandeja de entrada del correo electrónico de la Universidad Tecnológica de Pereira.

| Correo -<br>REDACT.<br>Recibidos (3<br>Destacados<br>Importante<br>Enviados<br>Borradores<br>Más -<br>Buscar conta<br>Parece que to<br>tenes a padi | TAR                        | C<br>El equipo de<br>C<br>El equipo de<br>El equipo de                                                                                                    | Más 🕶<br>le Gmail<br>le Gmail<br>le Google Apps | Usa Gmail en tu dis<br>Consejos para utiliz<br>Cómo utilizar Gmail | spositivo móvil - Hola,<br>izar tu nueva bandeja d<br>il con Google Apps - H                   | Usa Gmail en t<br>de entrada de Gmail - Ho<br>Hi                  | 1–3 de 3 < ><br>tu dispositivo móvil Gmail está sie<br>ola: Te damos la bienve<br>trabajo con Gmail y Google Apps | 14:29<br>14:29 |
|----------------------------------------------------------------------------------------------------|----------------------------|----------------------------------------------------------------------------------------------------|-------------------------------------------------|--------------------------------------------------------------------|------------------------------------------------------------------------------------------------|-------------------------------------------------------------------|----------------------------------------------------------------------------------------------------|----------------|
| REDACT.<br>Recibidos (3<br>Destacados<br>Importante<br>Enviados<br>Borradores<br>Más ~<br>Buscar conte<br>Parece que to<br>tenes a padi             | <b>TAR</b><br>3)           | El equipo de El equipo de El eq | le Gmail<br>le Gmail<br>le Google Apps          | Usa Gmail en tu dis<br>Consejos para utiliz<br>Cómo utilizar Gmail | spositivo móvil - Hola,<br>izar tu nueva bandeja (<br>il con Google Apps - ⊢                   | Usa Gmail en t<br>de entrada de Gmail - Ho<br>li Simplifica tu ti | tu dispositivo móvil Gmail está sie<br>ola: Te damos la bienve<br>trabajo con Gmail y Google Apps                 | 14:29<br>14:29 |
| Recibidos (3<br>Destacados<br>Importante<br>Enviados<br>Borradores<br>Más ~                                                                         | 3)                         | <ul> <li>□ ☆ □</li> <li>El equipo de</li> <li>□ ☆ □</li> <li>El equipo de</li> </ul>                                                                                                    | le Gmail<br>le Google Apps                      | Consejos para utiliz<br>Cómo utilizar Gmail                        | izar tu nueva bandeja o<br>il con Google Apps - ⊢                                              | <b>de entrada de Gmail</b> - Ho<br>Il Simplifica tu ti            | Te damos la bienve<br>trabajo con Gmail y Google Apps                                                             | 14:29<br>14:29 |
| Destacados<br>Importante<br>Enviados<br>Borradores<br>Más -<br>Buscar conta<br>Parece que to<br>tenes a nadi                                        |                            | 🗌 📩 🕞 El equipo de                                                                                                    | le Google Apps                                  | Cómo utilizar Gmail                                                | il con Google Apps - ⊢                                                                         | li <b>Anna Simplifica tu t</b> i                                  | trabajo con Gmail y Google Apps                                                                                   | 14:29          |
| Importante<br>Enviados<br>Borradores<br>Más <del>•</del><br>Buscar conta<br>Parece que to<br>tienes a nadi                                          |                            |                                                                                                    |                                                 |                                                                    |                                                                                                |                                                                   |                                                                                                    |                |
| tienes a nadie                                                                                                    | tactos                     |                                                                                                    |                                                 |                                                                    |                                                                                                |                                                                   |                                                                                                    |                |
| chatear. Invit<br>de tus contac<br>empezar.<br>Más informac                                                                                         | ción 0<br>ción 0<br>ción 0 | i GB (0%) ocupados de 30 GB<br>Idministrar                                                                                                    | 3                                               | ©2013 Google                                                       | e - <u>Términos del servicio</u> - F<br>Política del program<br>Con la tecnología de <b>Gc</b> | Política de privacidad -<br>la<br>pogle                           |                                                                                                    |                |

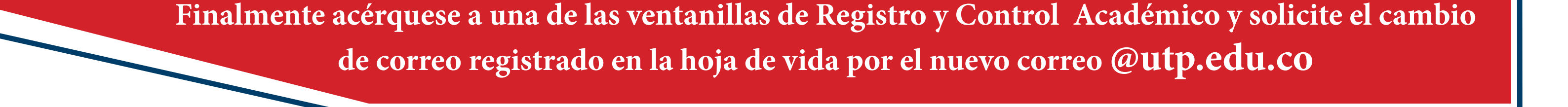